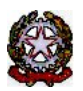

## MINISTERO DELLE INFRASTRUTTURE E DEI TRASPORTI

DIPARTIMENTO PER I TRASPORTI E LA NAVIGAZIONE

DIREZIONE GENERALE PER LA MOTORIZZAZIONE PER I SERVIZI AI CITTADINI ED ALLE IMPRESE IN MATERIA DI TRASPORTI E NAVIGAZIONE

Centro Elaborazione Dati

Via G. Caraci, 36 - 00157 Roma

Prot N° W00000954

Roma, 01/01/2025

PROVINCIA DI RAVENNA - POLIZIA PROV.LE VIA DI ROMA, 165 48100 <u>RAVENNA</u> ( RA )

## OGGETTO: Utenza del servizio telematico relativa all'accesso agli archivi della Motorizzazione Civile Avviso di pagamento canone annuale

Codice Utente: <u>PVRA0001</u> Canone dell'anno: 2025 Importo canone: 1424.42

Data Scadenza: 31/01/2025

f.to Il Dirigente (Dott. Gaetano Servedio)

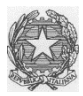

## Ministero delle Infrastrutture e dei Trasporti

DIPARTIMENTO PER LA MOBILITA' SOSTENIBILE Direzione Generale per la Motorizzazione, per i servizi ai cittadini ed alle imprese in materia di trasporti e navigazione CED – Divisione 7

## **COMUNICAZIONE 04/2024**

Con la presente comunicazione, si ricorda:

 gli utenti che non avranno provveduto, entro il 01/11/2024, a regolarizzare le posizioni contabili relative al pagamento dei corrispettivi trimestrali del 1 trimestre 2024 saranno scollegati;

Si rammentano, inoltre, le seguenti scadenze:

- 1) rinnovo annuale anno 2025: entro il 31.12.2024
- 2) rinnovo novennale per i contratti con scadenza 31.12.2024 (si veda documentazione inviata da questo Ufficio via PEC)

Con l'occasione si comunica che, per il biennio 2025-2026, **l'adeguamento ISTAT è pari al 6,8%** di conseguenza gli importi relativi al canone annuo sono:

Utenti categoria A (soggetti pubblici) DPR 634/94 euro 1.424,42

Utenti categoria B (soggetti privati) DPR 634/94 euro 2.374,30

Importo massimo transazioni euro 0,474

Si fa presente i pagamenti devono essere regolarizzati attraverso l'applicazione web Infocont con la quale è possibile effettuare i pagamenti attraverso la piattaforma Pagopa. Di seguito le indicazioni per l'esecuzione della procedura Pagopa:

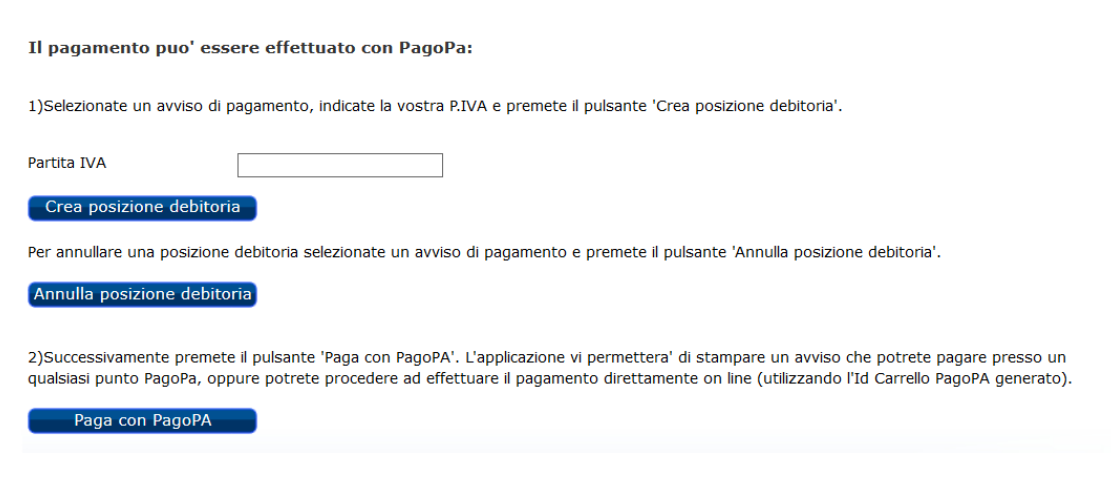

Deve essere indicata la Partita IVA nel campo corrispondente e successivamente premere Crea posizione debitoria Una volta creata la Posizione debitoria, il sistema restituisce un messaggio di conferma: questo consiglia di copiare l'**ID Carrello PagoPA** che il sistema ha impostato nella colonna (nell'esempio il 228348):

La creazione della posizione debitoria e' stata effettuata con successo. Puo' essere ricercata utilizzando l'Id Carrello PagoPA e pagata accedendo al pulsante Paga con PagoPA.

Si ricorda di <u>NON inserire impegni a pagare</u> (Determine, Delibere, Mandati)

| Un solo elemento trovato. |                             |                                                 |             |                   |                            |                   |                              |                                     |                          |   |
|---------------------------|-----------------------------|-------------------------------------------------|-------------|-------------------|----------------------------|-------------------|------------------------------|-------------------------------------|--------------------------|---|
| Sel.                      | Codice<br>Sede<br>Operativa | Denominazione<br>Ente                           | Partita IVA | Anno<br>Contabile | Importo Canone<br>Proposto | Codice Versamento | Data<br>Versamento<br>Canone | Data<br>Inserimento<br>Vers. Canone | ID<br>Carrello<br>PagoPA |   |
| 0                         | CMRM0053                    | COMUNITA'<br>FONTEN.UOVA<br>PROV.LE<br>DELL'OMO | 09478270011 | 2021              | 0,00                       |                   | 16/09/2022                   | 16/09/2022                          | 228348                   | 1 |

Premere il bottone Paga con PagoPA ed il sistema apre una nuova pagina sul sistema dei Pagamenti.

| PORTALE              | PAGAMENTI                                 | IT 📕 DE                     |                                | Serve aiuto? 💬 📗                  | Portale dell'au             | utomobilista CN   | IRM005301            |  |
|----------------------|-------------------------------------------|-----------------------------|--------------------------------|-----------------------------------|-----------------------------|-------------------|----------------------|--|
| Home                 | Pagamenti                                 | Bollettini                  | Verifiche                      |                                   | 📜 Carrell                   | o € Pagatore      | i∃ Tariffari         |  |
| Compila              | a i campi presenti                        | per ricercare               | le pratiche nel cassetto dei t | uoi pagamenti.                    |                             |                   |                      |  |
| <b>A</b> Quaricezion | alora sia stato eff<br>ne dell'avvenuto p | ettuato un pa<br>pagamento. | gamento online e la pratica r  | non risulti ancora PAGATA, si pro | ega di <b>attendere i r</b> | necessari tempi t | <b>ecnici</b> per la |  |
| Tariffari            | io (I)                                    |                             |                                |                                   |                             |                   |                      |  |
| CATAL                | LOGO PRATICHE NA                          | ZIONALE                     | ~                              |                                   |                             |                   |                      |  |
| Selezior             | ne Pratica                                |                             |                                |                                   |                             |                   |                      |  |
| Sele                 | ezionare                                  |                             |                                |                                   |                             | →                 | rca Pratica          |  |
| ld. Carre            | ello ()                                   | Codice IUV ()               |                                | Estremo Pagamento ()              |                             |                   |                      |  |
| 22834                | 8                                         | Codice IUV                  |                                | Estremo Pagamento                 |                             |                   |                      |  |
| Data Cre             | eazione Richiesta (Da                     | )                           | Data Creazione Richiesta (A)   | Data Pagamento IUV (Da)           | Data                        | Pagamento IUV (A) |                      |  |
| gg / mm / aaaa gg    |                                           |                             | gg / mm / aaaa                 | gg / mm / aaaa                    | gg /                        | gg / mm / aaaa    |                      |  |
| ✓ <u>Apri</u>        | i Filtri Avanzati<br>vvia Ricerca         |                             |                                | VIItimo C                         | Carrello Creato             | 茸 Pagamenti I     | Del Giorno           |  |

In questa pagina riportare il numero **ID Carrello PagoPA** creato in precedenza, nel campo **Id Carrello** della pagina del Portale Pagamenti e premere il bottone <mark>Avvia Ricerca</mark>.

Sotto comparira' l'elemento da pagare. Con il tasto + a destra e' possibile scegliere tra:

- a) Stampa avviso di pagamento, per stampare un avviso e pagarlo con tutte le possibili modalita' descritte sullo stesso.
- b) Paga Online, per effettuare il pagamento direttamente con Carta di Credito, Conto corrente o ulteriori metodi.

| <b>Q</b> Avvia Ricerca               |                | 🕨 Ultimo Carrello Creato |           | 茸 Pagamenti Del Giorno |                    |                                                       |
|--------------------------------------|----------------|--------------------------|-----------|------------------------|--------------------|-------------------------------------------------------|
|                                      |                |                          |           |                        | C <sup>I</sup> Svu | ota Ricerca e Cancella Filtri                         |
| Visualizza 10 👻 elementi Totale elem |                |                          |           |                        |                    |                                                       |
| ld. Carrello 🕮 🛛 Id. Richiesta 🛍     | Cod. Tariffa 👊 | Ambito 🛍                 | Urgente 🕮 | Cumulativa 🕫           | Stato 🔃            | Data Creazione 🕫                                      |
| 228348 396896                        | INF2           | NAZIONALE                | NO        | NO                     | DA PAGARE          | 16/09/2022                                            |
| << < 1 di 1 > >>                     |                |                          |           |                        | <b>⊘</b><br>€ S    | Dettaglio<br>tampa avviso di pagamento<br>Paga Online |

Si rammenta che **l'unica modalità di pagamento riconosciuta** è quella attraverso il sistema Pago PA.